## Şehit Adil Büyükcengiz AİHL MSÜ Başvuru Adımları

E-devlet şifresi olmayanlar ilk önce herhangi bir ptt şubesine kimlik ile başvurup e-devlet şifresi almalıdır.

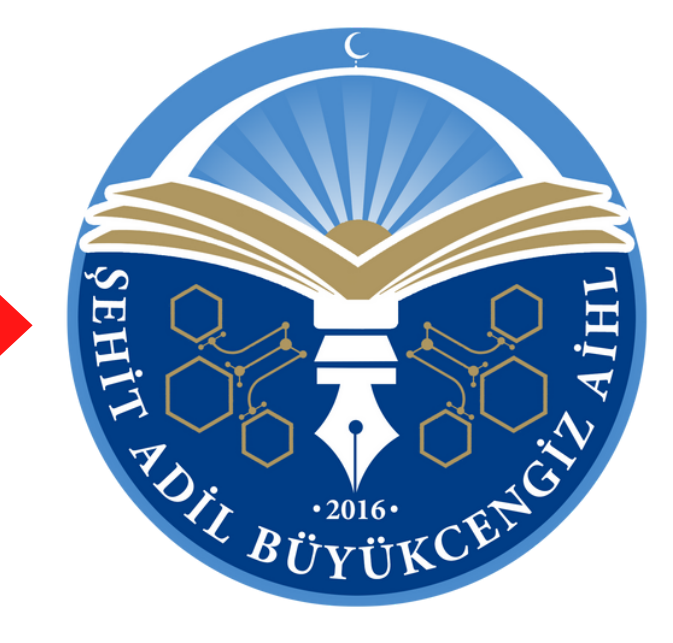

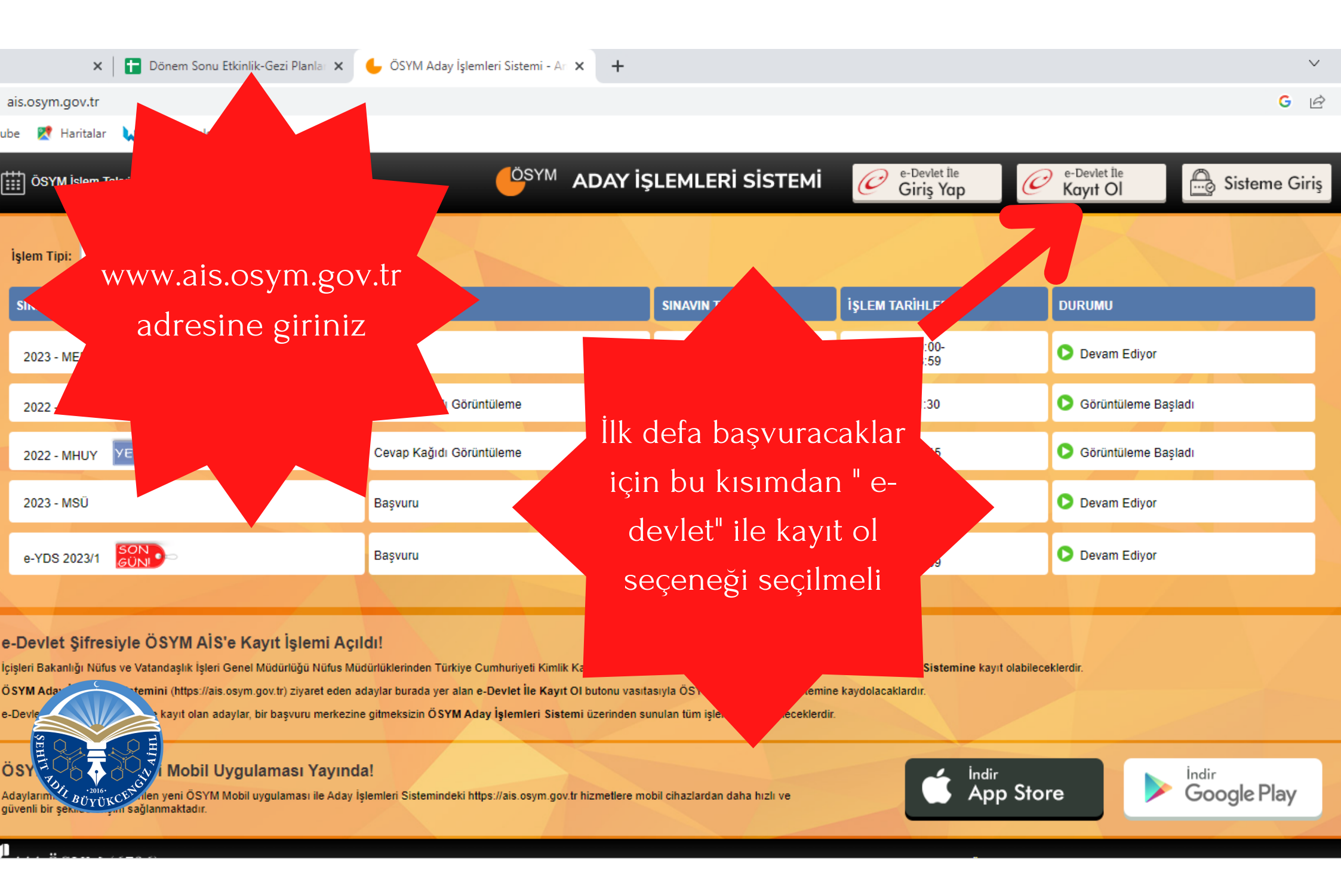

ÖSYM İşlem Takvimi 🛛 🔃 YU No Talep Formu

### ÖSYM ADAY İŞLEMLERİ SİSTEMİ

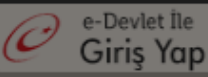

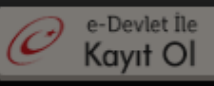

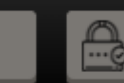

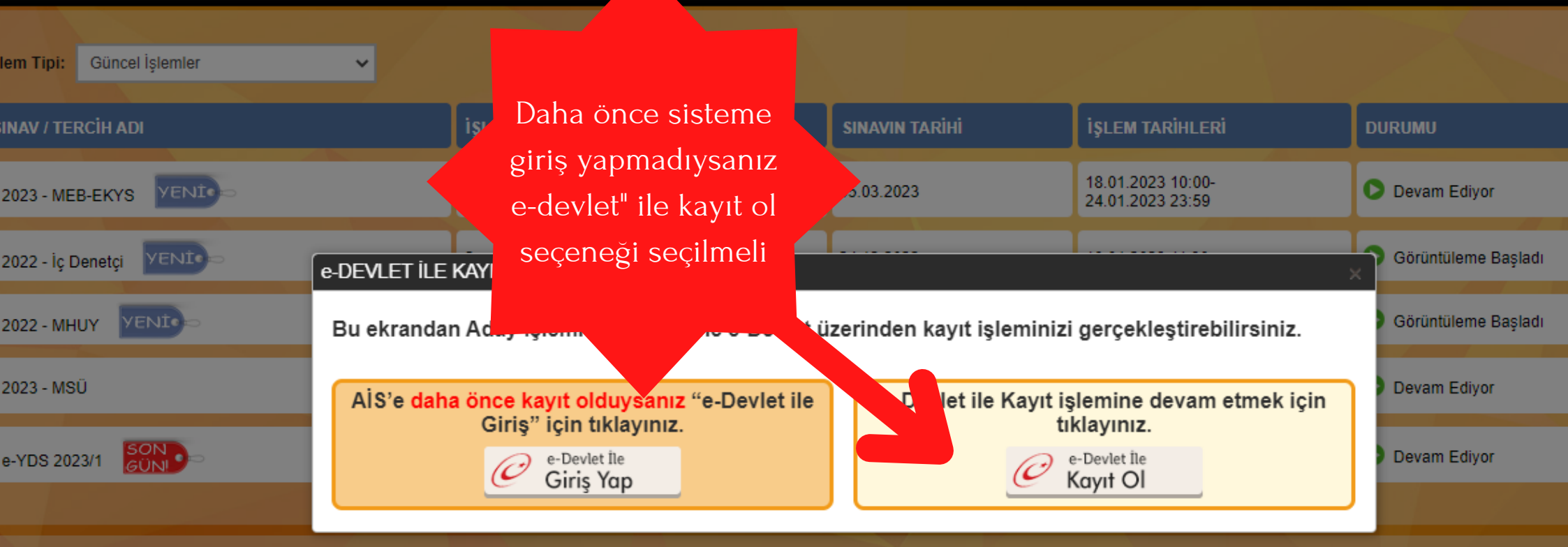

#### Devlet Şifresiyle ÖSYM AİS'e Kayıt İşlemi Açıldı!

evlet şifre

YM

ylarımız enli bir şer Büyük CET

eri Bakanlığı Nüfus ve Vatandaşlık İşleri Genel Müdürlüğü Nüfus Müdürlüklerinden Türkiye Cumhuriyeti Kimlik Kartı edinmiş olan adaylar, e-Devlet şifreleriyle ÖSYM Aday İşlemleri Sistemine kayıt olabileceklerdir.

'M Aday İşlemleri Sistemini (https://ais.osym.gov.tr) ziyaret eden adaylar burada yer alan e-Devlet İle Kayıt OI butonu vasıtasıyla ÖSYM Aday İşlemleri Sistemine kaydolacaklardır.

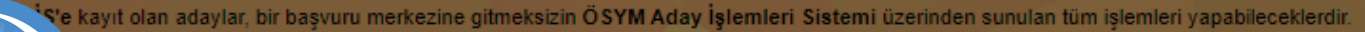

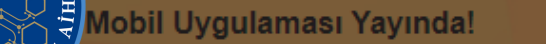

veni ÖSYM Mobil uygulaması ile Aday İşlemleri Sistemindeki https://ais.osym.gov.tr hizmetlere mobil cihazlardan daha hızlı ve nanmaktadır.

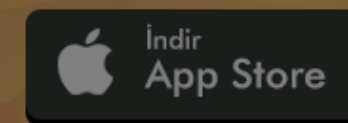

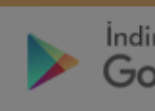

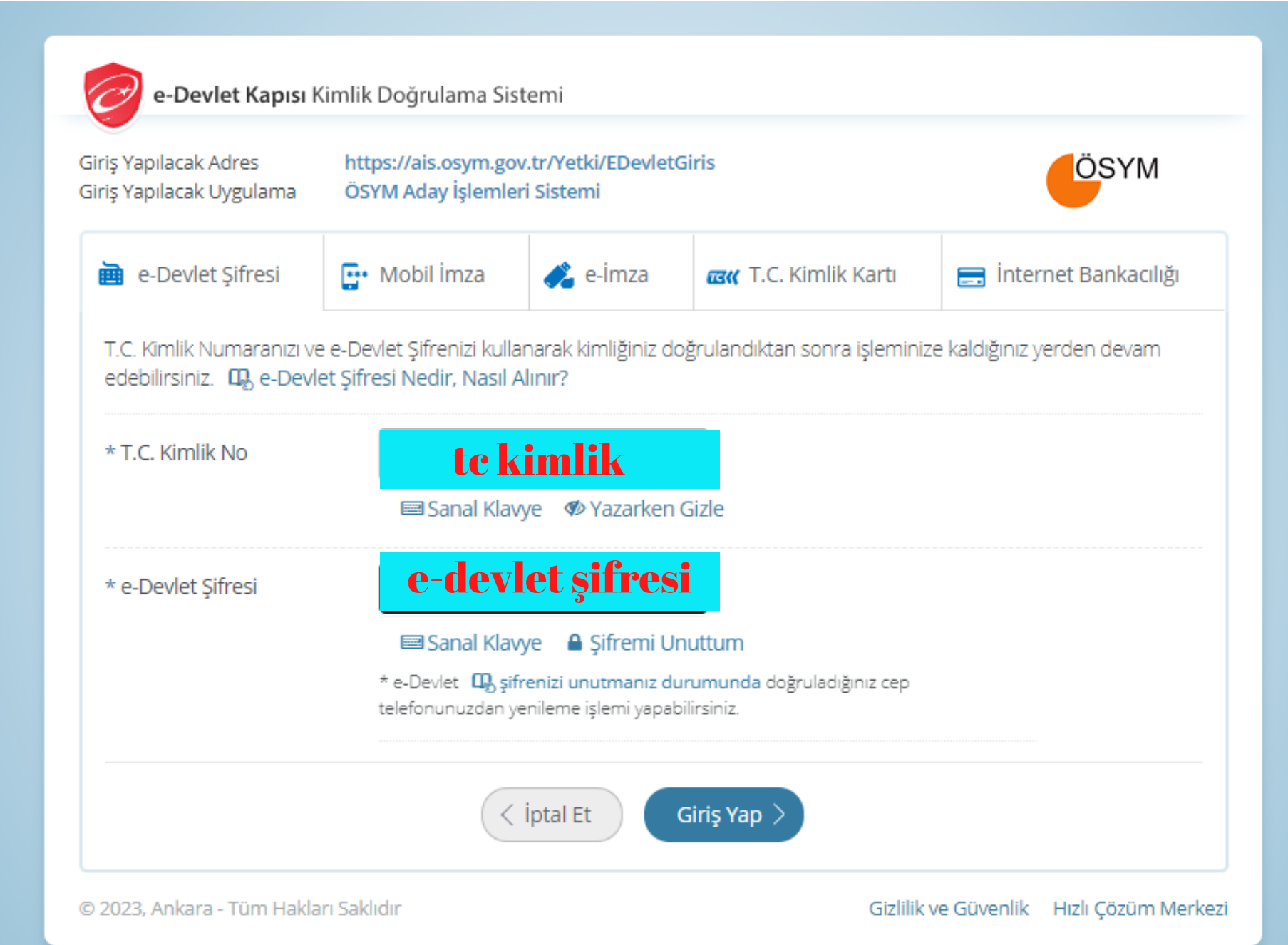

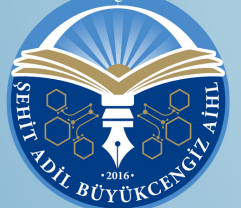

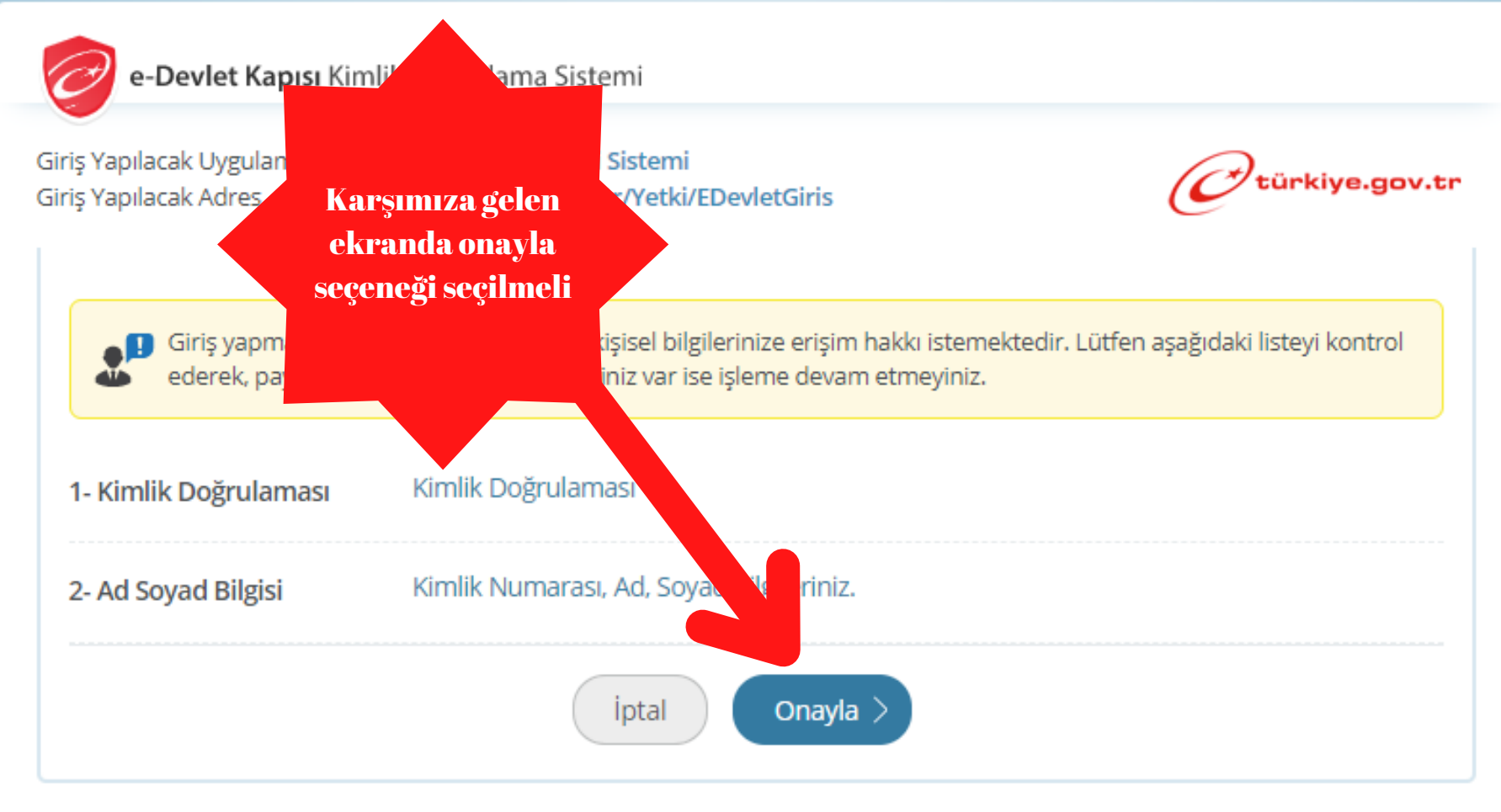

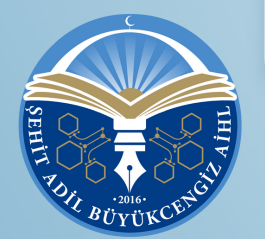

© 2023, Ankara - Tüm Hakları Saklıdır

Gizlilik ve Güvenlik Hızlı Çözüm Merkezi

| 🟠 Ana Sayfa 🏢 ÖSYM İşlen                                                                                                    | n Takvimi                                                                                                    |                                                                                                  | Rİ SİSTEMİ                                                                                      |                                                     | 🕜 Yardım 😃 Çi       |
|----------------------------------------------------------------------------------------------------|----------------------------------------------------------------------------------------------------|--------------------------------------------------------------------------------------------------|-------------------------------------------------------------------------------------------------|-----------------------------------------------------|---------------------|
| CAHİDE BAL                                                                                                    | İşlem Tipi: Güncel İşlemler                                                                                     | ~                                                                                                |                                                                                                 |                                                     |                     |
| Başvuru Sürecindekiler 🕞                                                                                                    | SINAV / TERCİH ADI                                                                                              | İŞLEM TİPİ                                                                                       | SINAVIN TARİHİ                                                                                  | İŞLEM TARİHLERİ                                     | DURUMU              |
| Başvurularım / Tercihlerim                                                                                                    | 2023 - MEB-EKYS VENI                                                                                            | Başvuru                                                                                          | 05.03.2023                                                                                      | 18.01.2023 10:00-<br>24.01.2023 23:59               | Devam Ediyor        |
| Sonuçlarım                                                                                                    | 2022 - İç Denetçi VENİ®                                                                                         | Cevap Kağıdı Görüntüleme                                                                         | 24.12.2022                                                                                      | 18.01.2023 11:30                                    | Görüntüleme Başladı |
| Evrak Referans Numarası<br>PROFİLİM                                                                                                    |                                                                                                    | Cevap Kağıdı Görüntüleme                                                                         | 18.12.2022                                                                                      | 17.01.2023 10:15                                    | Görüntüleme Başladı |
| <ul> <li>Kimlik Bilgilerim</li> <li>Estačraf Bilgilerim</li> </ul>                                                                                        | 2023 - MSÜ                                                                                                    | Başvuru                                                                                          | 19.03.2023                                                                                      | 13.01.2023 10:00-<br>07.02.2023 23:59               | Devam Ediyor        |
| <ul> <li>Potograf Biglierim</li> <li>Adres - İletişim Bilgilerim</li> <li>Eğitim Bilgilerim</li> <li>Sağlık Durumu / Engel</li> <li>Bilgilerim</li> </ul> | e-YDS 2023/1                                                                                                    | Başvuru                                                                                          | 28.01.2023                                                                                      | 12.01.2023 14:00-<br>19.01.2023 23:59               | Devam Ediyor        |
| <ul> <li>Şehit / Gazi Yakınlık</li> <li>Bilgilerim</li> <li>Şifremi Değiştir</li> </ul>                                                                   |                                                                                                    |                                                                                                  |                                                                                                 |                                                     |                     |
| e Sifresiyle ÖSYM<br>us ve Vatandaşlık<br>Sistemini (http:<br>M AİS'e kayıt (                                                                             | I AİS'e Kayıt İşlem<br>k İşleri Genel Müdürlüği<br>ps://ais.osym.gov.tr<br>olan adaylar, bir başvu<br>tıklayımı | av Sarti edinmiş olan adaylar, e-D<br>İçin onu vasıtasıyla ÖSYM A<br>dzerinden sunulan tüm işler | bevlet şifreleriyle ÖSYM Aday İş<br>day İşlemleri Sistemine kaydola<br>mleri yapabileceklerdir. | şlemleri Sistemine kayıt olabileceki<br>ıcaklardır. | lerdir.             |

С

| - |        |          |                  |
|---|--------|----------|------------------|
|   | 000/04 |          | Talasiani        |
|   | USYN   | Islem    | lakvimi          |
|   | 00110  | 1910IIII | TOTAL CONTRACTOR |
|   |        |          |                  |

### ÖSYM ADAY İŞLEMLERİ SİSTEMİ

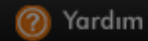

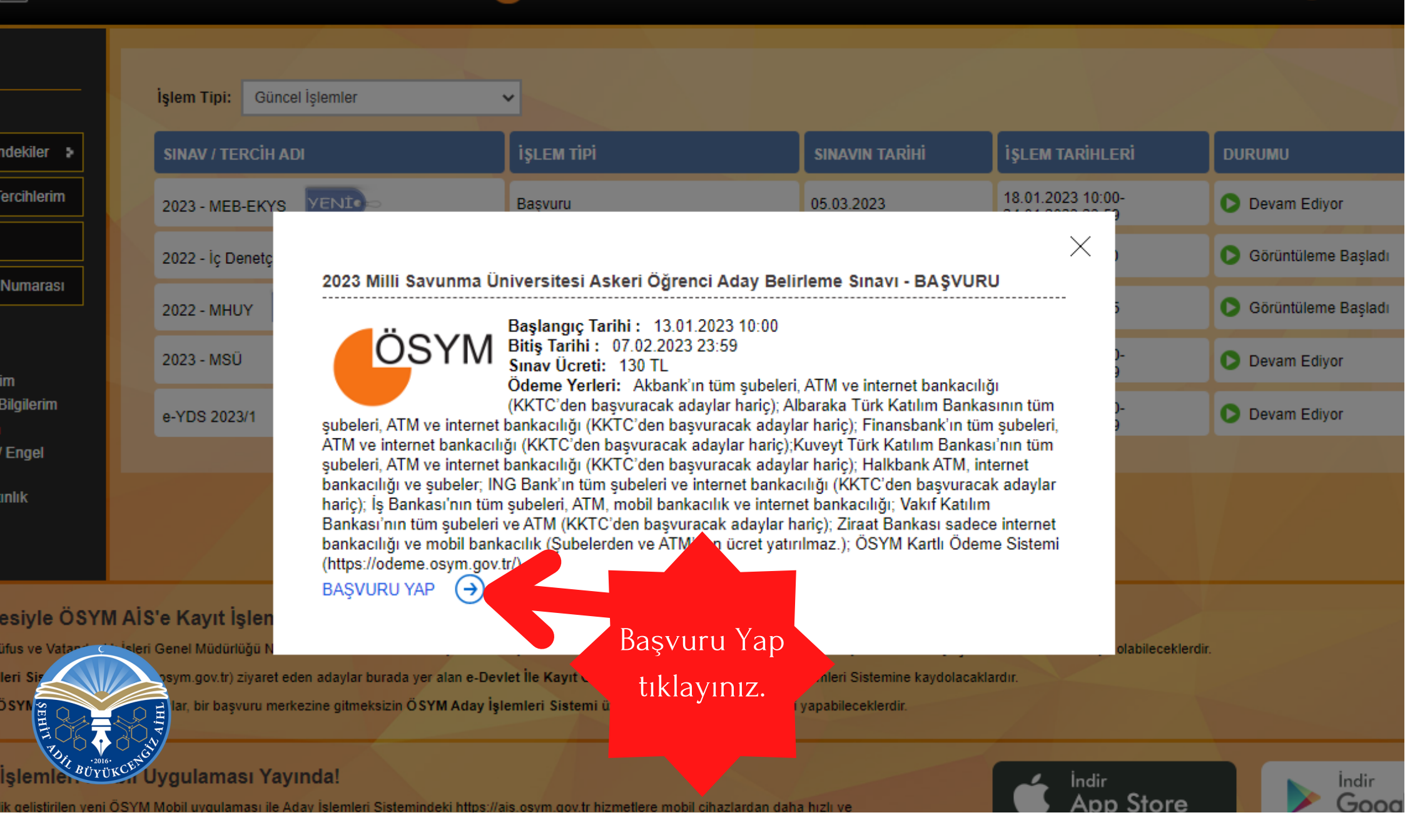

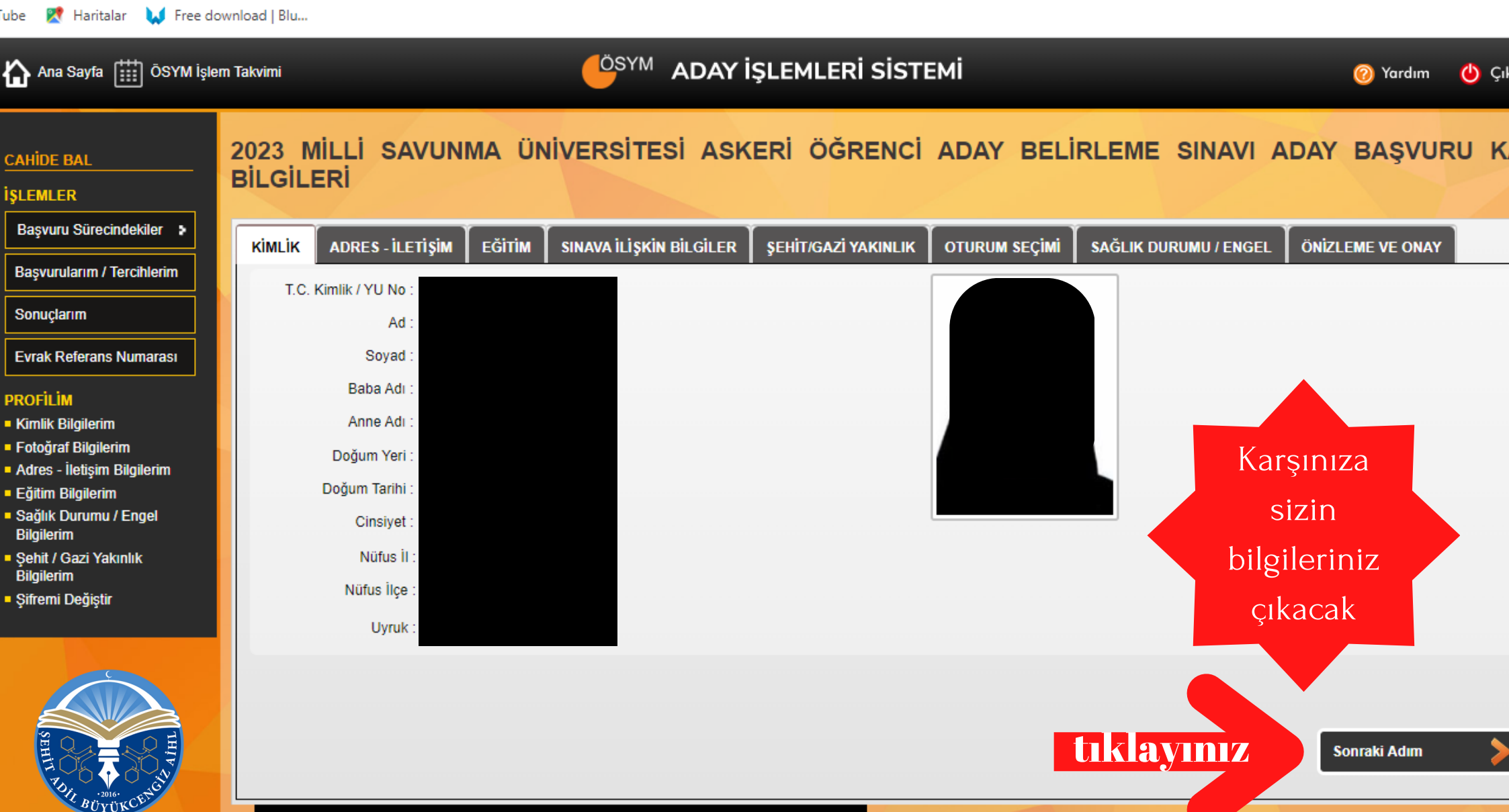

G

ais.osym.gov.tr/MSÜ/2023/1/BasvuruKayit

ADIM: 1/9

🔁 YouTube 🛛 🕺 Haritalar 🛛 🚺 Free download | Blu...

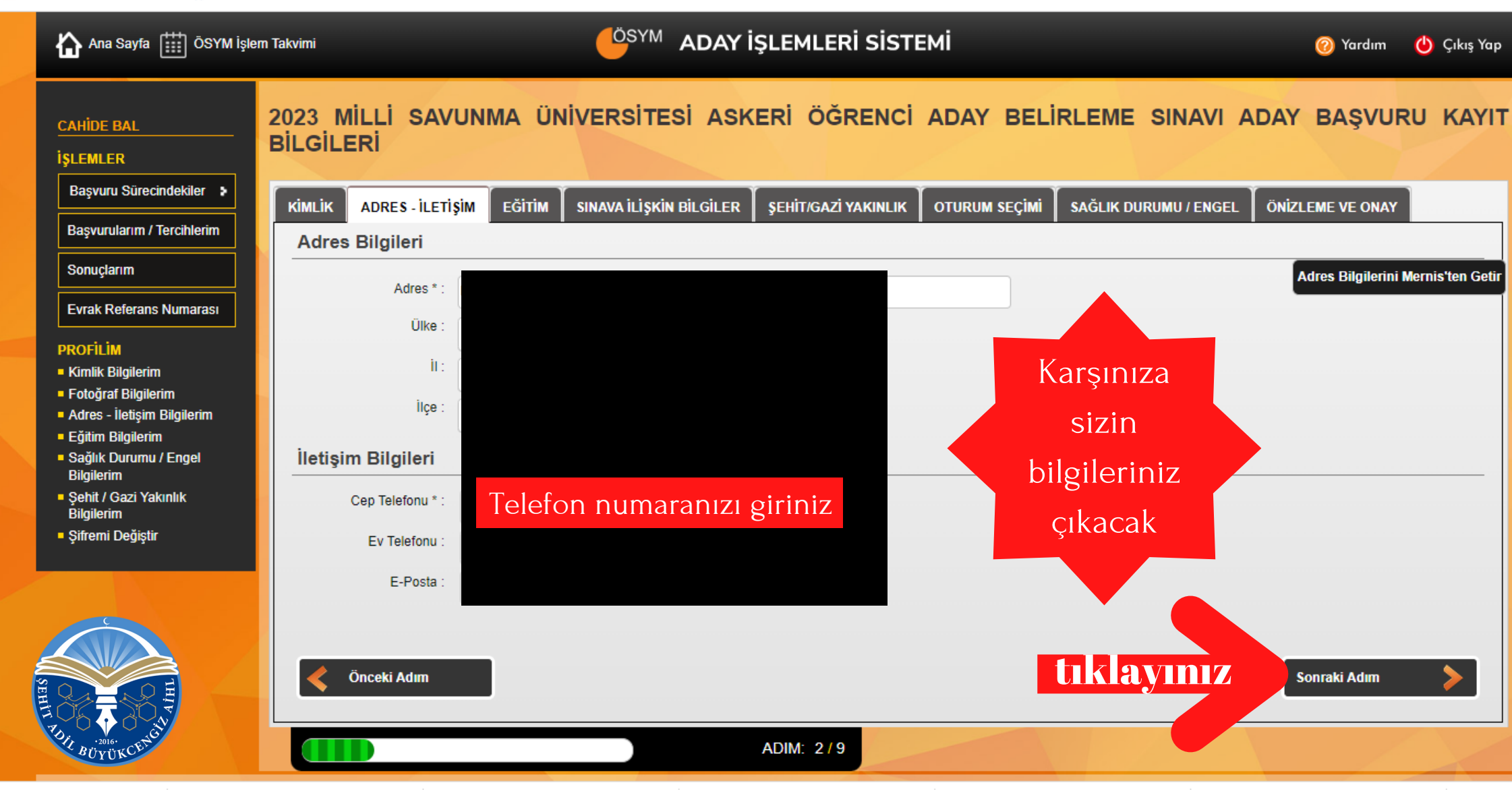

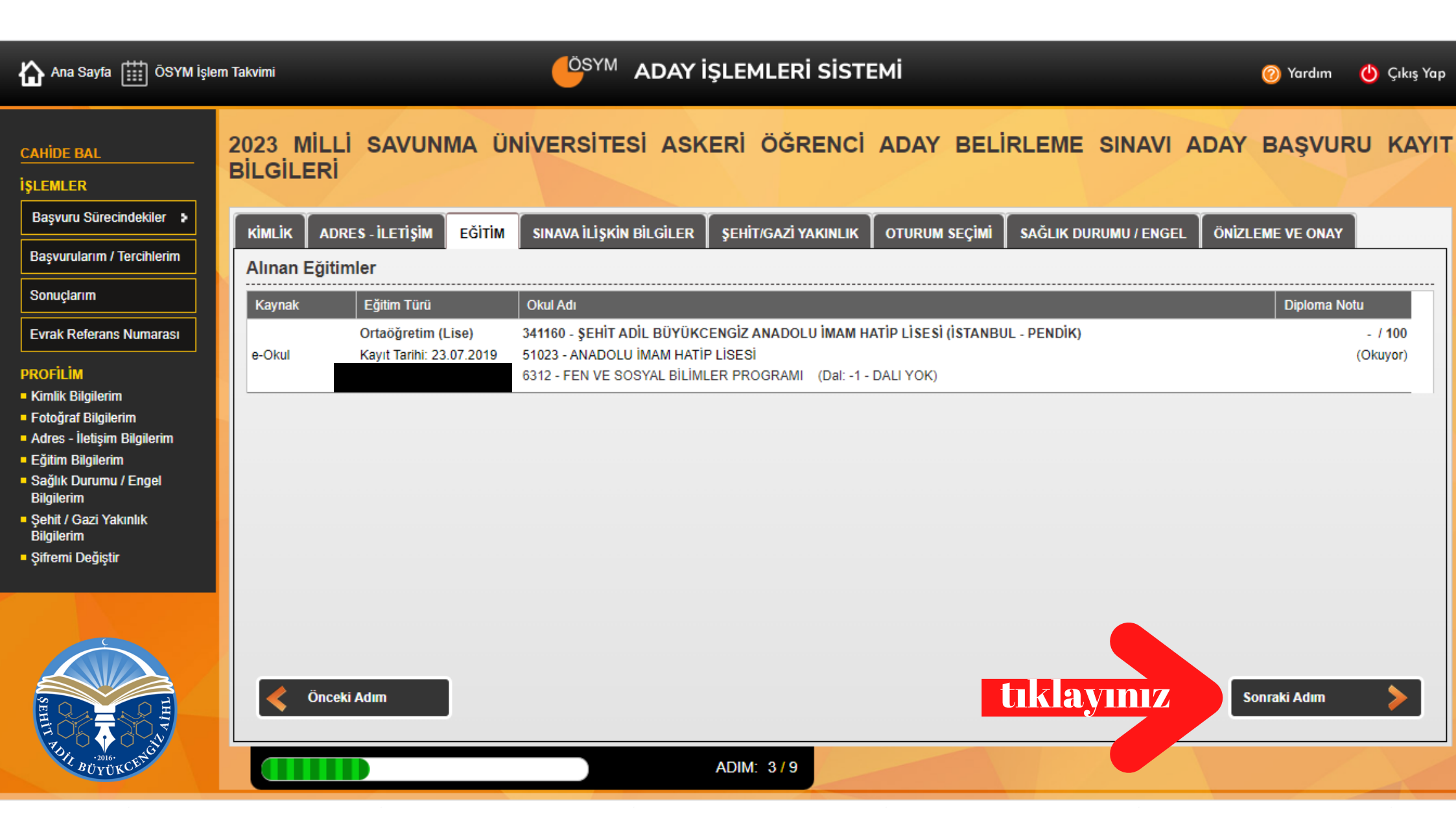

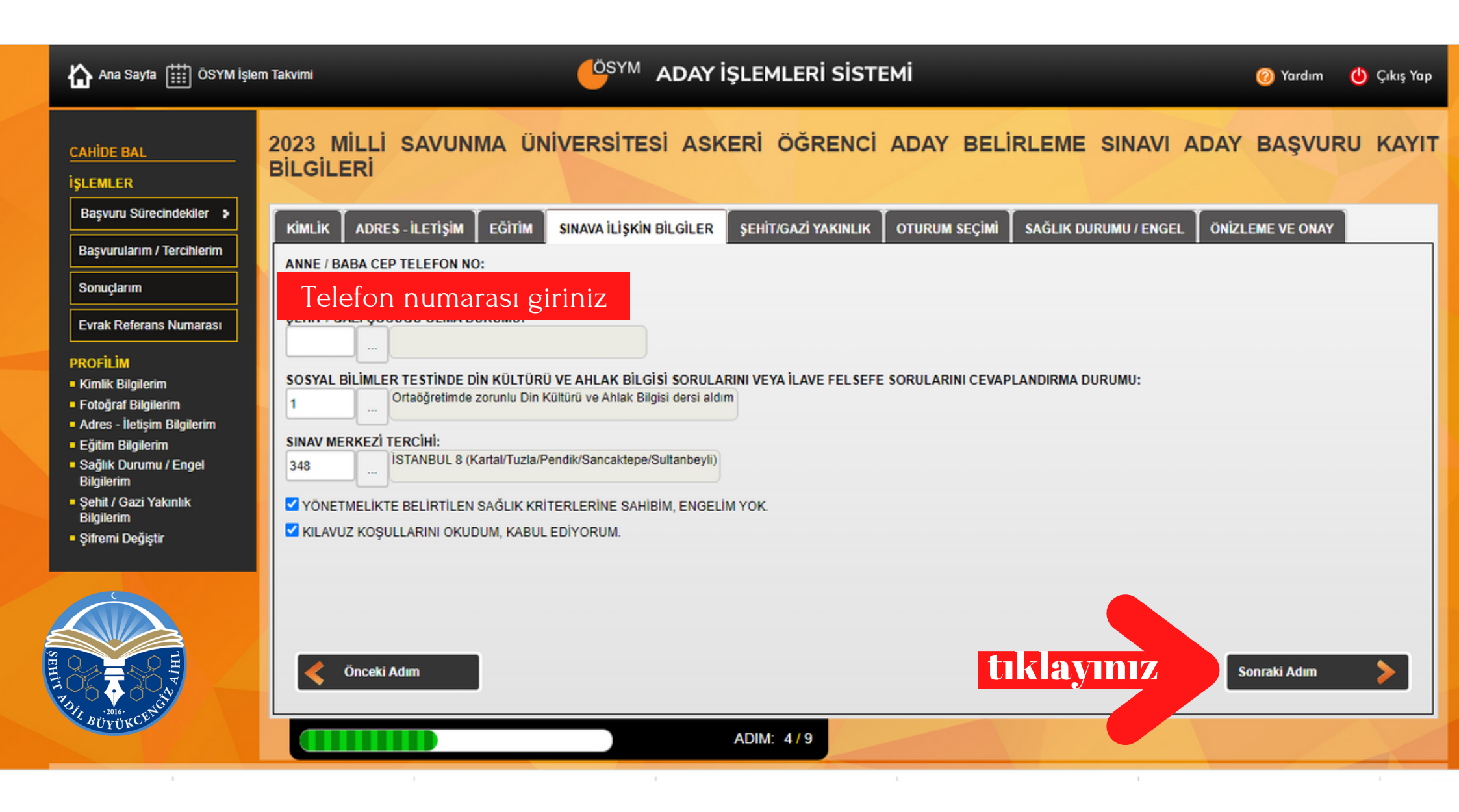

| 🗎 ais.osym.gov.tr/MSÜ/2023/1<br>ouTube 🕂 Haritalar 🚺 Free do                                                                                            | /BasvuruKayit<br>ownload   Blu                                                                                                    |                                              |                          |                            |                      |                    | GÊ        |
|----------------------------------------------------------------------------------------------------|----------------------------------------------------------------------------------------------------|----------------------------------------------|--------------------------|----------------------------|----------------------|--------------------|-----------|
| 🟠 Ana Sayfa 🏢 ÖSYM İşle                                                                                                    | em Takvimi                                                                                                    |                                              | DAY İŞLEMLERİ S          | ізтемі                     |                      | 🕜 Yardım 😃         | Çıkış Yap |
| CAHİDE BAL<br>İŞLEMLER                                                                                                    | 2023 MİLLİ SAVUN<br>BILGILERİ                                                                                                    | MA ÜNİVERSİTESİ                              | ASKERİ ÖĞREI             | NCİ ADAY BELİF             | RLEME SINAVI         | ADAY BAŞVURU       | KAYII     |
| Başvuru Sürecindekiler > Başvurularım / Tercihlerim Sonuçlarım                                                                                          | KİMLİK     ADRES - İLETİŞİM       Image: Construction of the second second secon | EĞİTİM SINAVA İLİŞKİN BİLO<br>yapılmamıştır. | GİLER 🗍 ŞEHİT/GAZİ YAKII | NLIK OTURUM SEÇİMİ         | SAĞLIK DURUMU / ENGE | L ÖNİZLEME VE ONAY |           |
| PROFILIM<br>• Kimlik Bilgilerim<br>• Fotoğraf Bilgilerim                                                                                                | Oturum Seç Ad<br>2023 - MSÜ                                                                                                    | Sinav Tarihi<br>19 Mart 2023                 | Sınav Saati<br>10:15     | Sınav Süresi<br>165 dakika | Ücret (TL)<br>130,00 | Ödeme  Ödenmedi    |           |
| <ul> <li>Adres - Iletişim Bilgilerim</li> <li>Eğitim Bilgilerim</li> <li>Sağlık Durumu / Engel<br/>Bilgilerim</li> <li>Şehit / Gazi Yakınlık</li> </ul> |                                                                                                    |                                              |                          |                            |                      |                    |           |
| Bilgilerim<br>• Şifremi Değiştir<br>HH<br>HH<br>HH<br>HH<br>HH<br>HH<br>HH<br>HH<br>HH<br>H                                                             | Önceki Adım                                                                                                    |                                              |                          | t                          | klayınız             | Sonraki Adım       | >         |
|                                                                                                    |                                                                                                    |                                              | ADIM: 6/9                |                            |                      |                    |           |

×

| ais.osym.gov.tr/MSÜ/2023/1/                                                                                                    | /BasvuruKayit                                                                                                    | GB          |
|----------------------------------------------------------------------------------------------------|----------------------------------------------------------------------------------------------------|-------------|
| Ana Sayfa 🛄 ÖSYM İşle                                                                                                    | m Takvimi OSYM ADAY İŞLEMLERİ SİSTEMİ O Yardım (                                                                                                    | 🖞 Çıkış Yap |
| CAHİDE BAL<br>İŞLEMLER<br>Başvuru Sürecindekiler<br>Başvurularım / Tercihlerim<br>Sonuçlarım<br>Evrak Referans Numarası<br>PROFİLİM<br>9 Kimlik Bilgilerim<br>9 Kimlik Bilgilerim<br>9 Adres - İletişim Bilgilerim<br>9 Adres - İletişim Bilgilerim<br>9 Sağlık Durumu / Engel<br>Bilgilerim<br>9 Şehit / Gazi Yakınlık<br>Bilgilerim<br>9 Şifremi Değiştir | 2023 MİLLİ SAVUNMA ÜNİVERSİTESİ ASKERİ ÖĞRENCİ ADAY BELİRLEME SINAVI ADAY BAŞVURU<br>BİLGİLERİ<br>XIMLİK ADRES-İLETİŞİM EĞİTİM SINAVA İLİŞKİN BİLGİLER ŞEHİT/GAZİ YAKINLIK OTURUM SEÇİMİ SAĞLIK DURUMU / ENGEL ONİZLEME VE ONAY<br>= Başvuru işleminiz henüz tamamlanMAMIŞtır.<br>Başvurunuzun tamamlanması için "Başvuru Kontrol ve Önizleme" butonuna basıp açılan pencerede başvuru bilgilerinizi kontrol<br>onaylamanız gerekmektedir.<br>= Onaylama yaptıktan sonra başvuru kılavuzunda belirtildiği şekilde ödeme yapmanız gerekmektedir.<br>Diraylama yaptıktan sonra başvuru kılavuzunda belirtildiği şekilde ödeme yapmanız gerekmektedir. | J KAYIT     |
| SEHI I JOIG CENCIN                                                                                                    | Önceki Adım                                                                                                    |             |
|                                                                                                    | ADIM: 8/9                                                                                                    |             |

| ÖSYM İşi                              | Başvuru Bilgileri Onaylama                       |                                                         |                                                                                                    |   |
|---------------------------------------|--------------------------------------------------|---------------------------------------------------------|----------------------------------------------------------------------------------------------------|---|
|                                       | ÖSYM                                             | 2023 M<br>BE                                            | İLLİ SAVUNMA ÜNİVERSİTESİ ASKERİ ÖĞRENCİ ADAY<br>LİRLEME SINAVI ADAY BAŞVURU KAYIT BİLGİLERİ                                               | - |
|                                       | KİMLİK BİLGİL<br>T.C. KİMLİK / YU                | ERİ<br>NUMARASI: 10487867348                            |                                                                                                    |   |
| ndekiler                              | ADI: CAHÌE                                       |                                                         | SOYADI                                                                                                    |   |
| Tercihlerim                           | BABA ADI:<br>DOĞUM YE                            |                                                         | ANNE A<br>DOĞUN                                                                                                    |   |
| Numaraei                              | NUFUS IL:<br>CINSIYETI:                          |                                                         | NUFUS<br>UYRUĞ                                                                                                    |   |
| im<br>Bilgilerim                      | ADRES - İLETİ<br>YAZIŞMA ADRES<br>CEP TELEFON NO | <b>ŞİM</b><br>İ: KA<br>D: 90                            | mail.cor<br>Bilgilerinizi                                                                                                    |   |
| / Engel                               | Kaynak                                           | Eğitim Türü                                             |                                                                                                    |   |
| anlık                                 | e-Okul                                           | Ortaöğretim (Lise)                                      | 341160 - ŞEHİT ADİL BÜYÜKCENGİZ ANADOLU İMAM HATİP LİSESİ (İS OTTAYIA SEÇETLEŞITLE<br>tıklayınız.                                          |   |
| <b>esiyle ÖSY</b><br>üfus ve Vatandaş | SINAVA İLİŞKİR<br>ANNE / BABA CE                 |                                                         |                                                                                                    | Ŧ |
|                                       | Lütfer                                           | n başvuru bilgilerinizi dikkatl<br>geri dönebilirsiniz. | le kontrol ediniz. Değiştirmek istediği<br>Bilgilerinizin doğruluğundan emins<br>Önemli Not: Onaylz<br>Onayla<br>Başvuru Ekranına Geri Dön |   |

\*\*

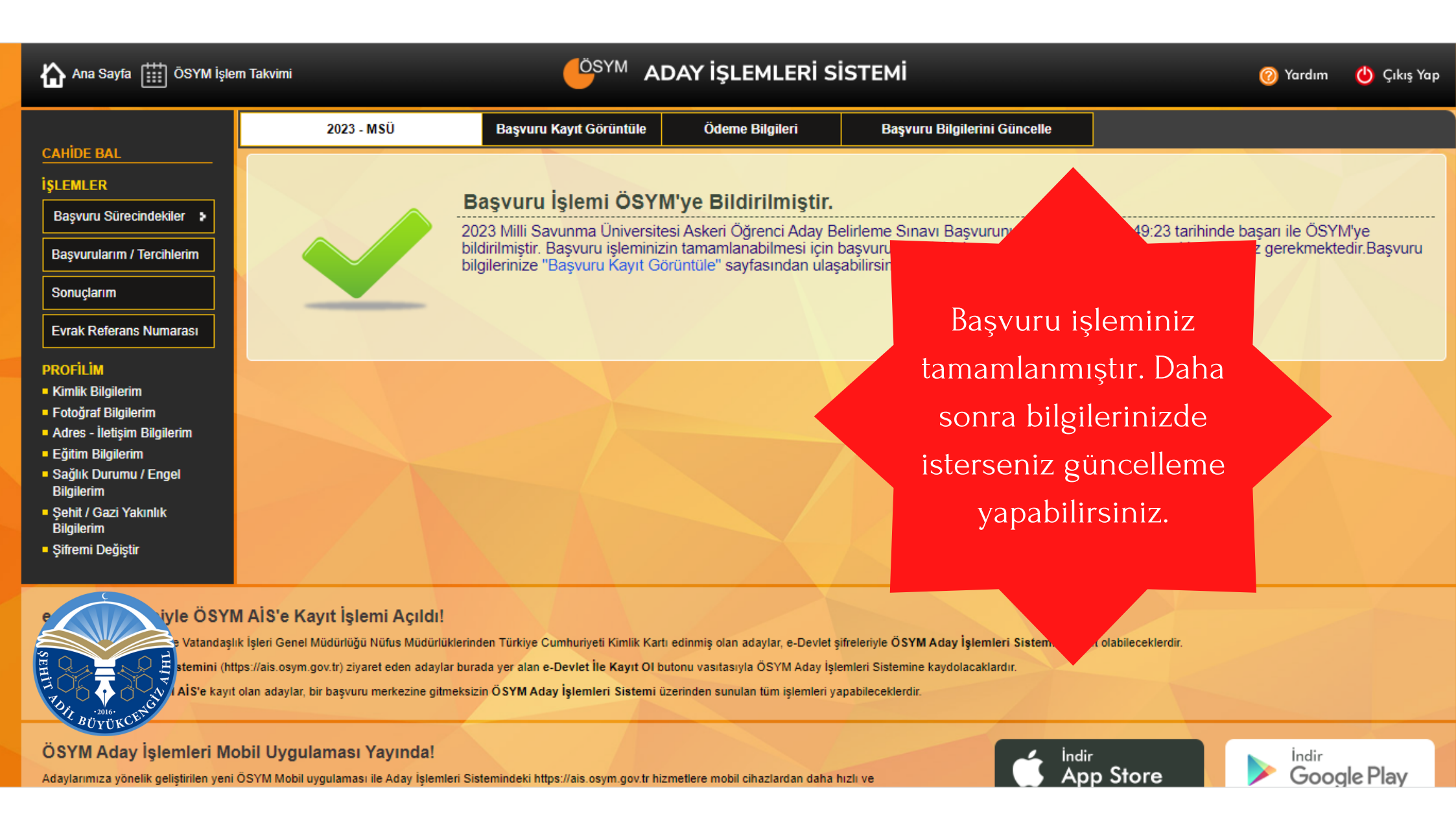

### Sınav Ücreti Yatırma

C 🔒 odeme.osym.gov.tr

🗈 YouTube 🛛 🕺 Haritalar 🛛 😡 Free download | Blu...

YM İşlem Takvimi

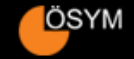

YM ÖDEME İŞLEMLERİ SİSTEMİ

Sınav ücretinizi odeme.osym.gov.tr adresinden tc kimlik numaranız ile kredi <u>kartınızla</u> yatırabilirsiniz

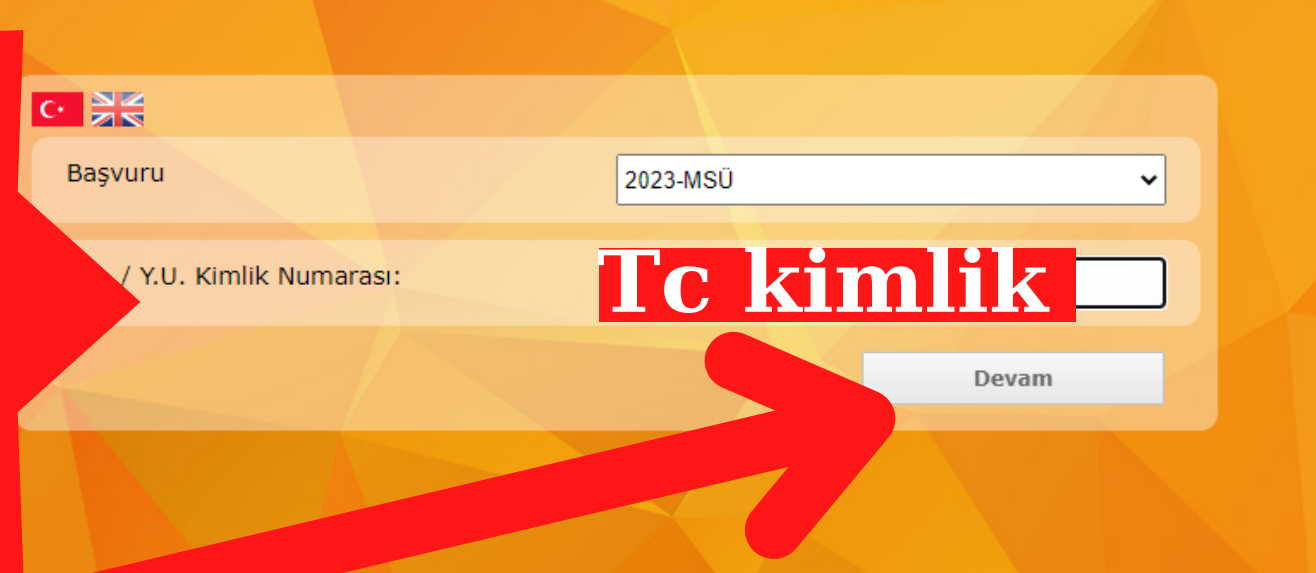

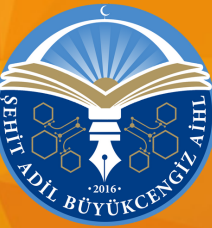

### DİKKAT!

Lütfen ödemenizi tamamladıktan sonra ÖSYM Aday İşlemleri Sistemine (AİS) girerek başvuru belgenizde ödeme durumunuzu kontrol ediniz.

|                                | Ad Soyad:                                                    | CA** BA**                                                                                                    |
|--------------------------------|--------------------------------------------------------------|----------------------------------------------------------------------------------------------------|
|                                | 5 av Ücreti:                                                 | 130.0 TL                                                                                                    |
| c kimli<br>minizi<br>öde<br>tı | k numaranızı ve<br>kontrol ederek<br>seçeneğine<br>klayınız. | le Ödeme Sayfalarına geçiş yapmak üzeresiniz.<br>n yanlış girilmesi,<br>veb tarayıcınızın (Chrome, Firefox, Internet Explorer vb.)<br><b>. Ka</b> içinde bitirilmemesi,<br>aması için SMS şifrenizin yanlış girilmesi veya 3D Secure<br>n vazgeçilmesi |
|                                |                                                              | Sistemi geçici bir süre seçtiğiniz sınava ait ödeme işlemi yapmanız                                                                                                    |

nkaların banka/kreu

-lidir.

T.C. Ölçme,

Öde

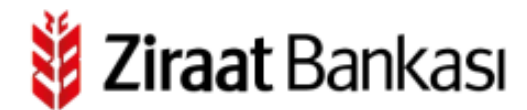

### S/ÖSYM POS

### Güvenli Ortak Ödeme Sayfası

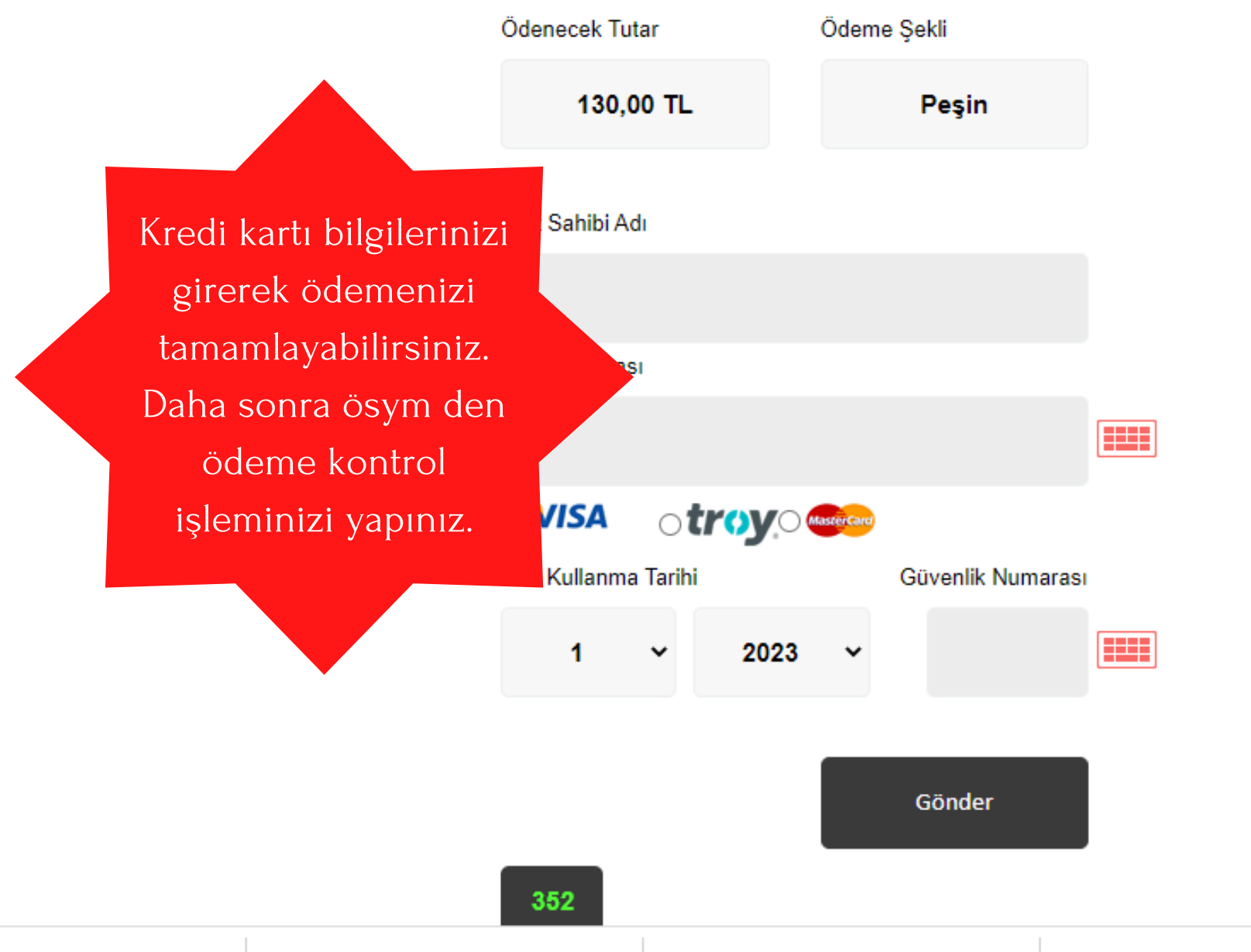

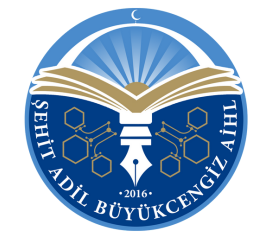

# Hepinize şimdiden başarılar diliyoruz.

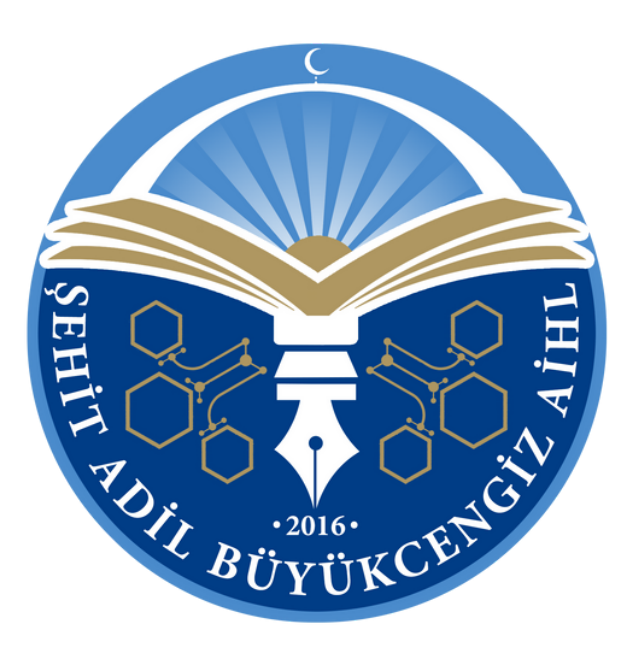